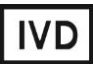

For Professional Use Only

## **GUIDELINES**

### to AmpliSens® Bordetella multi-FRT PCR kit

for qualitative detection and differentiation of genome specific fragments of pathogens causing pertussis (*Bordetella pertussis*), parapertussis (*Bordetella parapertussis*), and *Bordetella bronchiseptica* infection (*Bordetella bronchiseptica*) in the clinical material by the polymerase chain reaction (PCR) with real-time hybridization-fluorescence detection

## **AmpliSens<sup>®</sup>**

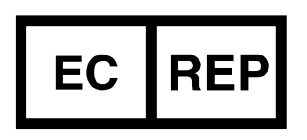

Ecoli Dx, s.r.o., Purkyňova 74/2 110 00 Praha 1, Czech Republic Tel.: +420 325 209 912 Cell: +420 739 802 523

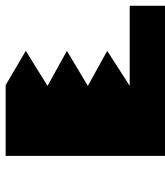

Federal Budget Institute of Science "Central Research Institute for Epidemiology" 3A Novogireevskaya Street Moscow 111123 Russia

Not for use in the Russian Federation

#### TABLE OF CONTENTS

| INTENDED USE                                                            | 3   |
|-------------------------------------------------------------------------|-----|
| WORK with the NucliSENS easyMAG AUTOMATED NUCLEIC ACID EXTRACTION       |     |
| SYSTEM                                                                  | 3   |
| AMPLIFICATION AND DATA ANALYSIS USING Rotor-Gene 3000, Rotor-Gene 6000  |     |
| (Corbett Research, Australia) and Rotor-Gene Q (QIAGEN, Germany)        | 6   |
| AMPLIFICATION AND DATA ANALYSIS USING iCycler iQ and iQ5 (Bio-Rad, USA) | .12 |
| AMPLIFICATION AND DATA ANALYSIS USING CFX96 (Bio-Rad, USA)              | .18 |
|                                                                         |     |

#### **INTENDED USE**

The guidelines describe the procedure of using **AmpliSens®** *Bordetella* **multi-FRT** PCR kit for qualitative detection and differentiation of genome specific fragments of pathogens causing pertussis (*Bordetella pertussis*), parapertussis (*Bordetella parapertussis*), and *Bordetella bronchiseptica* infection (*Bordetella bronchiseptica*) in the clinical material (swabs taken from the mucous membrane of inferior nasal meatus and posterior pharyngeal wall, cultures of microorganisms) by the polymerase chain reaction (PCR) with real-time hybridization-fluorescence detection using the following instruments:

- Rotor-Gene 3000, Rotor-Gene 6000 (Corbett Research, Australia);
- Rotor-Gene Q (QIAGEN, Germany);
- iCycler iQ, iQ5 (Bio-Rad, USA);
- CFX96 (Bio-Rad, USA)

and also in combination with the automatic station for the nucleic acids extraction NucliSENS easyMAG (bioMérieux, France).

# WORK with the NucliSENS easyMAG AUTOMATED NUCLEIC ACID EXTRACTION SYSTEM

The volume of clinical material for DNA extraction – **100 µI**.

#### Variant 1

#### DNA extraction with lysis of sample outside of the instrument (off-board mode)

This method of extraction allows reducing the consumption of NucliSens lysis buffer. It is preferred for working with clinical samples which contain clots (sputum, aspirates).

- 1. Switch on the NucliSENS easyMAG instrument and prepare it to the DNA extraction according to the instruction manual.
- 2. In the window for input of test samples enter the following parameters:
  - Sample name
  - Matrix for RNA/DNA extraction (select Other)
  - Volume 0.1 ml
  - *Eluate* 25 µl
  - Type Lysed
  - **Priority** Normal.
- 3. Create a new protocol of DNA extraction and save it. In the protocol select **On-board** Lysis Buffer Dispensing – no, **On-board** Lysis Incubation – no.
- 4. Relocate sample table into the created protocol.
- 5. Take the required number of special disposable tubes intended for DNA extraction in

the NucliSENS easyMAG instrument (including negative control of extraction). Add **10 μl of Internal Control STI-87** to inner walls of each tube and then add **550 μl** of **NucliSens lysis buffer.** 

When working with material which contains clots, lysis should be carried out in

- **NOTE:** 1.5-ml tubes. After finishing the incubation (see item 8), tubes should be centrifuged at 10,000 rpm for 1 min. Then transfer the supernatant into special tubes intended for RNA/DNA extraction in the NucliSENS easyMAG instrument.
- Add 100 μl of the prepared samples into each tube with Lysis buffer and Internal Control STI-87 using tips with aerosol barriers and carefully mix by pipetting (avoid adding mucus clots and large particles to the tube).
- 7. Add 100 µI of Negative Control into the tube with Negative Control of Extraction (C-).
- 8. Incubate tubes for 10 min at room temperature.
- Resuspend the tube with magnetic silica NucliSens by intensive vortexing. Add 25 μl of magnetic silica using single tips with aerosol barriers and carefully mix by pipetting. Magnetic silica should be distributed evenly throughout the tube volume.
- 10.Place tubes with samples into the instrument, insert the tips, and start the DNA extraction program with lysis of samples by selecting the **off board** mode.
- 11.After finishing DNA extraction take the tubes out of the instrument. The supernatant contains purified DNA.

If necessary to store, transfer purified DNA into sterile tubes within 30 min after DNA extraction.

The purified DNA can be stored at 2-8 °C for 1 week, at the temperature  $\leq -16$  °C for 1 year, and at the temperature  $\leq -68$  °C for a longer period of time.

#### Variant 2

#### DNA extraction with automated lysis of sample in the instrument (on-board mode)

- 1. Switch on the NucliSENS easyMAG instrument and prepare it to the DNA extraction according to the instruction manual.
- 2. In the window for input of test samples enter the following parameters:

Sample name

Matrix for RNA/DNA extraction (select Other)

*Volume* – 0.1 ml

**Eluate** – 25 µl

Type – Primary

Priority - Normal.

3. Create a new protocol of DNA extraction and save it. Select On-board Lysis Buffer

#### Dispensing – Yes, On-board Lysis Incubation – Yes in the protocol.

- 4. Relocate the sample table into the created protocol.
- Take the required number of special disposable tubes intended for DNA extraction in the NucliSENS easyMAG instrument (including negative control of extraction). Add 10 μl of Internal Control STI-87 to inner walls of each tube.
- 6. Add **100 μl** of the **prepared samples** into each tube with **Internal Control STI-87** using tips with aerosol barriers (avoid adding mucus clots and large particles to the tube).
- Add 100 μI of Negative Control into the tube intended for the Negative Control of Extraction (C–).
- 8. Place tubes with samples into the instrument, insert the tips, and start the DNA extraction program with lysis of samples by selecting the **on board** mode.
- 9. Wait until NucliSENS easyMAG instrument proceeds to the *Instrument State Idle* option and pauses.
- 10. Thoroughly vortex the tube with **magnetic silica NucliSens**. Open the lid of the instrument and transfer **25 µl of magnetic silica** into each tube using single tip with aerosol barrier and mix thoroughly by pipetting. Make sure that magnetic silica is evenly distributed throughout the tube.
- 11.Close the lid and continue the DNA extraction program.
- 12.After the extraction is completed, take the tubes out of the instrument. The supernatant contains purified DNA.

If necessary to store, transfer purified DNA into sterile tubes within 30 min after DNA extraction.

The purified DNA can be stored at 2-8 °C for 1 week, at the temperature  $\leq -16$  °C for 1 year, and at the temperature  $\leq -68$  °C for a longer period of time.

# AMPLIFICATION AND DATA ANALYSIS USING Rotor-Gene 3000, Rotor-Gene 6000 (Corbett Research, Australia) and Rotor-Gene Q (QIAGEN, Germany)

When working with Rotor-Gene 3000 one should use the Rotor-Gene Version 6 software and the Rotor-Gene 6000 versions 1.7 (build 67) software or higher for Rotor-Gene 6000.

Hereinafter, all the terms corresponding to different instruments and software are indicated in the following order: for Rotor-Gene 3000 / for Rotor-Gene 6000.

Carry out the sample pretreatment and reaction mixture preparation stages according to the PCR kit *Instruction Manual*. When working with Rotor-Gene 3000, Rotor-Gene 6000 and Rotor-Gene Q instruments, it is recommended to use 0.2-ml clear tubes with flat caps (detection through the bottom of the tube) or 0.1 ml tubes.

Insert the tubes into the rotor so that the first tube is in No. 1 well (the rotor cells are numbered and these numbers are used for programming the sample order), insert the rotor in the reaction module, and secure the lid.

#### Programming the thermocycler

- 1. Click the *New* button in the main program menu.
- In the opened window, select *Advanced* menu and *Dual Labeled Probe/Hydrolysis* probes (*TaqMan*). Click the *New* button.
- 3. Select **36-Well Rotor** (or **72-Well Rotor**) and **No Domed 0.2 ml Tubes/Locking ring** *attached*. Click *Next*.
- Select the operator and set the *Reaction volume* as 25 μl. Tick the 15 μl oil layer volume for Rotor-Gene 6000. Click Next.
- 5. Select the *Edit profile* button and set the temperature profile of the experiment (see Table 1).

Table 1

| Step | Temperature, °C | Time   | Fluorescence detection | Cycles |
|------|-----------------|--------|------------------------|--------|
| 1    | 95              | 15 min | -                      | 1      |
|      | 95              | 10 s   | _                      |        |
| 2    | 60              | 20 s   | _                      | 10     |
|      | 72              | 10 s   | _                      |        |
|      | 95              | 10 s   | _                      |        |
| 3    | 60              | 20.0   | FAM/Green, JOE/Yellow, | 35     |
|      | 00              | 20.5   | ROX/Orange, Cy5/Red    | 30     |
|      | 72              | 10 s   | -                      |        |

#### Amplification program for Bordetella multi-FRT

- 6. Click OK.
- 7. Select the *Calibrate/Gain Optimisation* button in the *New Run Wizard* window:

- perform the fluorescence detection in FAM/Green, JOE/Yellow, ROX/Orange and Cy5/Red channels (activate the *Calibrate Acquiring/Optimise Acquiring* button);
- perform the calibration before the first detection (activate the *Perform Calibration* Before 1<sup>st</sup> Acquisition/ Perform Optimisation Before 1<sup>st</sup> Acquisition button);
- set channel calibration from 5FI to 10FI for all dyes (the *Edit* button of the *Auto* gain calibration channel settings). Click Close.
- 8. Click *Next*, then start the amplification program by activating the *Start Run* button.
- 9. Name the experiment and save it to the disk (results of the run will be automatically saved in this file).
- 10.Enter the data into the grid of the samples (it opens automatically after the amplification has been started). Indicate the names/numbers of clinical and control samples in the *Name* column. Set the *None* type for empty wells.
- **NOTE:** Samples indicated as *None* won't be analysed.

#### Data analysis

#### Data analysis in the FAM/Green channel (Internal Control)

- Activate the *Analysis* button, then select *Quantitation* button and activate the *Cycling A. FAM/Cycling A. Green* button. Click *Show*.
- 2. Cancel the *Threshold* automatic choice.
- 3. Activate the *Dynamic tube* button in the main window menu (*Quantitation analysis*).
- 4. In *CT Calculation* menu (in the right part of the window) set *Threshold* = 0.1.
- 5. Choose the parameter *More settings/Outlier Removal* and set **0** % for the value of negative samples threshold (*NTC/Threshold*).
- 6. In the results grid (the *Quant. Results* window) one will be able to see the *Ct* values.

#### Data analysis in the JOE/Yellow channel (Bordetella)

- Activate the *Analysis* button, then select the *Quantitation* button and activate the *Cycling A. JOE/Cycling A. Yellow* button. Click *Show*.
- 2. Cancel the *Threshold* automatic choice.
- 3. Activate the *Dynamic tube* button in the main window menu (*Quantitation analysis*).
- 4. In *CT Calculation* menu (in the right part of the window) set *Threshold* = 0.1.
- 5. Choose the parameter *More settings/Outlier Removal* and set 5 % for the value of negative samples threshold (*NTC/Threshold*).
- 6. In the results grid (the *Quant. Results* window) one will be able to see the *Ct* values.

#### Data analysis in the ROX/Orange channel (Bordetella pertussis)

- Activate the *Analysis* button, then select *Quantitation* button and activate the *Cycling A. ROX / Cycling A. Orange* button. Click *Show*.
- 2. Cancel the *Threshold* automatic choice.
- 3. Activate the *Dynamic tube* button in the main window menu (*Quantitation analysis*).
- 4. In *CT Calculation* menu (in the right part of the window) set *Threshold* = 0.1.
- Choose the parameter *More settings/Outlier Removal* and set 5 % for the value of negative samples threshold (*NTC/Threshold*).
- 6. In the results grid (the *Quant. Results* window), one will be able to see the *Ct* values.

#### Data analysis in the Cy5/Red (Bordetella bronchiseptica)

- Activate the *Analysis* button, then select *Quantitation* button and activate the *Cycling A. Cy5/Cycling A. Red* button. Click *Show*.
- 2. Cancel the *Threshold* automatic choice.
- 3. Activate the *Dynamic tube* button in the main window menu (*Quantitation analysis*).
- 4. In *CT Calculation* menu (in the right part of the window) set *Threshold* = 0.1.
- 5. Choose the parameter *More settings/Outlier Removal* and set **10** % for the value of negative samples threshold (*NTC/Threshold*).
- 6. In the results grid (*Quant. Results* window) one will be able to see the *Ct* values.

#### **Results interpretation**

The results are interpreted by the software of the instrument by the crossing (or not crossing) of the fluorescence curve in each channel with the threshold line set at the specific level that corresponds to presence (or absence) of the Ct (threshold cycle) value in the results grid.

#### The principle of interpretation is the following:

The curves of fluorescence signal accumulation are analyzed in four channels (FAM/Green, JOE/Yellow, ROX/Orange and Cy5/Red):

| Detection channel | FAM/Green    | JOE/Yellow                                           | ROX/Orange                                   | Cy5/Red                                           |
|-------------------|--------------|------------------------------------------------------|----------------------------------------------|---------------------------------------------------|
| Reaction          | IC detection | Detection of<br>pertussis toxin<br>gene, <i>ptxA</i> | Identification of<br>Bordetella<br>pertussis | Identification of<br>Bordetella<br>bronchiseptica |

The results of the analysis are considered reliable only if the results obtained for both positive and negative controls of amplification as well as for the negative control of extraction are correct (see Table 2).

Table 2

|         |                | Ct value      |                                |               |                |  |
|---------|----------------|---------------|--------------------------------|---------------|----------------|--|
|         | Stage for      | FAM/Green     | JOE/Yellow                     | ROX/Orange    | Cy5/Red        |  |
| Control | control        |               | C detection of Pertussis toxin |               | Identification |  |
|         |                | IC detection  |                                |               | of Bordetella  |  |
|         |                |               | gene, <i>ptxA</i>              | pertussis     | bronchiseptica |  |
| C–      | DNA extraction | <28           | <u>absent</u>                  | <u>absent</u> | <u>absent</u>  |  |
| NCA     | PCR            | <u>absent</u> | <u>absent</u>                  | <u>absent</u> | <u>absent</u>  |  |
| CS+     | PCR            | <26           | absent                         | absent        | <u>absent</u>  |  |
| C+      | PCR            | <u>absent</u> | <25                            | <25           | <26            |  |

#### **Results for controls**

Interpretation of results of PCR analysis for detection and differentiation of pathogens that cause pertussis (Bordetella pertussis), parapertussis (Bordetella parapertussis), and Bordetella bronchiseptica infection (Bordetella bronchiseptica) is based on amplification results in accordance with Table 3.

Table 3

|       | Interpretation of results of PCR-analysis for clinical samples |                  |               |               |                                                                                                    |  |  |  |  |
|-------|----------------------------------------------------------------|------------------|---------------|---------------|----------------------------------------------------------------------------------------------------|--|--|--|--|
| Vari- | FAM/Green                                                      | JOE/Yellow       | ROX/Orange    | Cy5/Red       | Decult                                                                                                    |  |  |  |  |
| ants  |                                                                | Ct v             | alue          |               | Result                                                                                                    |  |  |  |  |
| 1     | <u>absent</u> or<br>>27                                        | absent or<br>>25 | <u>absent</u> | <u>absent</u> | Invalid                                                                                                    |  |  |  |  |
| 2     | <27                                                            | <u>absent</u>    | <u>absent</u> | <u>absent</u> | B.pertussis<br>B.parapertussis<br>B.bronchiseptica<br>are NOT detected                                                                                    |  |  |  |  |
| 3     | ≤35 or <u>absent</u>                                           | ≤35              | ≤35           | <u>absent</u> | B.pertussis DNA<br>is detected                                                                                                    |  |  |  |  |
| 4     | ≤35 or <u>absent</u>                                           | ≤35              | <u>absent</u> | ≤35           | B.bronchiseptica DNA<br>is detected                                                                                                    |  |  |  |  |
| 5     | ≤35 or <u>absent</u>                                           | <25              | <u>absent</u> | absent        | B.parapertussis DNA<br>is detected                                                                                                    |  |  |  |  |
| 6     | <27                                                            | >25              | <u>absent</u> | <u>absent</u> | Bordetella spp. DNA<br>is detected:<br>B.pertussis, or<br>B.parapertussis, or<br>B.bronchiseptica.<br>For species<br>differentiation, repeat<br>sampling. |  |  |  |  |
| 7     | <27                                                            | <u>absent</u>    | present       | <u>absent</u> | If the result is repeated in PCR, interpret as equivocal                                                                                                  |  |  |  |  |
| 8     | <27                                                            | <u>absent</u>    | <u>absent</u> | present       | If the result is repeated in PCR, interpret as <b>equivocal</b>                                                                                           |  |  |  |  |

- Bordetella pertussis, Bordetella parapertussis and Bordetella bronchiseptica are not detected in a sample if the Ct value in the JOE/Yellow, ROX/Orange, and Cy5/Red channel is not determined (fluorescence curve does not cross the threshold line), whereas *Ct* value determined in the **FAM/Green** channel (detection of the Internal Control) does not exceed 27.

- Bordetella pertussis DNA is detected in a sample if the Ct value of a sample determined in the results grid in the JOE/Yellow and ROX/Orange channels does not exceed 35, and the PCR fluorescent curve should have typical exponential increase of fluorescent signal. In such samples, Ct determined in the results grid in the channel for detection of internal control (IC) (FAM/Green) can have any value or be absent in case of high pathogen load in a sample.
- B.bronchiseptica DNA is detected in a sample if the Ct value of a sample determined in the results grid in the JOE/Yellow and Cy5/Red channels does not exceed 35, and the PCR fluorescent curve should have typical exponential increase of fluorescent signal. In such samples, Ct determined in the results grid in the channel for detection of internal control (IC) (FAM/Green) can have any value or be absent in case of high pathogen load in a sample.
- B.parapertussis DNA is detected in a sample if the Ct value of a sample determined in the results grid in the JOE/Yellow channel does not exceed 25, and Ct values in the ROX/Orange and Cy5/Red channels are absent. In such samples, Ct determined in the results grid in the channel for detection of internal control (IC) (FAM/Green) can have any value or be absent in case of high pathogen load in a sample.
- Bordetella spp. (B.pertussis, or B.parapertussis, or B.bronchiseptica) DNA is detected if Ct value of a sample determined in the results grid in the JOE/Yellow channel exceed 25, Ct values in the ROX/Orange and Cy5/Red channels are absent, Ct in the channel for detection of internal control (IC) (FAM/Green) does not exceed 27. That can take place if the quantity of extracted DNA is insufficient for species differentiation. If the species differentiation is necessary, repeat sampling.
- If Ct value of a sample is absent in the result grid in the JOE/Yellow channel, whereas Ct values are determined in the ROX/Orange and Cy5/Red channels and the Ct value in the FAM/Green channel (detection of IC) is less than 27, then repeat the PCR analysis for this sample. If the same result is repeated, the result is considered equivocal and sampling of clinical material should be repeated.
- Results should be interpreted as invalid if the *Ct* value in the ROX/Orange and Cy5/Red channels is absent, in the JOE/Yellow channel is absent or exceed 25, and in the channel for detection of internal control (IC) (FAM/Green) is either absent or exceed 27. In this case, repeat nucleic acid extraction step for the required clinical

sample.

- If Ct value for the Positive control of amplification (C+) in the respective channel is absent or exceeds the boundary value (see Table 2), repeat amplification for all negative clinical samples.
- If the Ct value is present for the Negative Control of extraction (C-) and/or Negative Control of amplification (NCA) in the JOE/Yellow, ROX/Orange and Cy5/Red channels, eliminate a source of possible contamination and repeat the analysis for all positive samples to rule out the consequence of possible contamination.

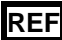

#### AMPLIFICATION AND DATA ANALYSIS USING iCycler iQ and iQ5 (Bio-Rad, USA)

Carry out the sample pretreatment and reaction mixture preparation stages according to the PCR kit *Instruction Manual*. When carrying out the amplification it is recommended to use thin-walled PCR tubes (0.2 ml) with domed or flat optically transparent caps, or tubes (0.2 ml) with transparent caps from the eight-pieces-strips (e.g. Axygen, USA) (detection through the cap of the tube).

- Switch on the instrument and the power supply unit of the optical part of the instrument. The lamp is to be warmed up during 30 min before starting the experiment.
- 2. Start the iCycler iQ or iQ5 program.
- 3. Set the plate setup (set the order of the tubes in the reaction chamber and the detection of fluorescent signal in the FAM, JOE/HEX, ROX and Cy5 channels for all tubes).
  - iCycler iQ5. Click the *Create New* or *Edit* button in the *Selected Plate Setup* window of the *Workshop* module. Edit the plate setup in the *Whole Plate loading* mode. Set the *Sample Volume* as 25 µl, *Seal Type* as *Domed Cap*, and *Vessel Type* as *Tubes*. Click *Save &Exit Plate Editing*.
  - iCycler iQ. Edit the plate setup in the *Edit Plate Setup* window of the *Workshop* module. To do this, set the order of the tubes in the reaction chamber in the *Samples: Whole Plate Loading* option and indicate the name of each sample in the *Sample Identifier* window. Set fluorescent signal detection in FAM, JOE, ROX and Cy5 channels for all tubes in the *Select and Load Fluorophores* option. Save the plate setup. To do this, name the file in the *Plate Setup Filename* window (use the .pts extension) and activate the *Save This Plate Setup* button (in the upper part of the screen). It is possible to edit the *Plate Setup* used earlier. To do this, open the *View Plate Setup* in the *Library* window, select the appropriate *Plate Setup* (a file with .pts extension), and activate the *Edit* button. Prior to using, save the edited file. Select *Run with selected protocol* to use the plate setup.
- 4. Set the amplification program for plate-type instruments (see Table 4).

Table 4

| Amplification program for Bordetella multi-FRT |                 |        |                        |        |  |  |  |
|------------------------------------------------|-----------------|--------|------------------------|--------|--|--|--|
| Step                                           | Temperature, °C | Time   | Fluorescence detection | Cycles |  |  |  |
| 1                                              | 95              | 15 min | —                      | 1      |  |  |  |
|                                                | 95              | 10 s   | —                      |        |  |  |  |
| 2                                              | 60              | 25 s   | —                      | 10     |  |  |  |
|                                                | 72              | 25 s   | —                      |        |  |  |  |
|                                                | 95              | 10 s   | _                      |        |  |  |  |
| 3                                              | 60              | 25 s   | FAM, JOE/HEX, ROX, Cy5 | 35     |  |  |  |
|                                                | 72              | 25 s   | _                      |        |  |  |  |

- iCycler iQ5. To enter an amplification program, select the *Create New* or *Edit* button in the *Selected Protocol* window of the *Workshop* module. Enter parameters of amplification and save the protocol by clicking the *Save&Exit Protocol Editing* button. This file can be used for further runs if selected from the *Protocol* block (by default protocol files are saved in the *Users* folder).
- iCycler iQ. To enter an amplification program, select the *Edit* option of the *Workshop* module. Set the parameters of amplification (cycles numbers, temperature, and time) in the bottom window and specify *Cycle 3 Step 2* in the right window. To save the protocol, name the file in the *Protocol Filename* window and click the *Save this protocol* button (at the top of the screen). This file can be used in further runs if selected from the *View Protocol* bookmark of the *Library* module. Click the *Run with selected plate setup* button to assign the program.
- 5. Insert the tubes into the reaction module of the amplifier in accordance with plate setup specified.

**NOTE:** Monitor the tubes. There must not be drops left on the walls of the tubes as falling drops during the amplification process may lead to the signal failure and complicate the results analysis. Don't turn the strips upside down while inserting them into the instrument.

- iCycler iQ5. Ensure the correctness of the Selected Protocol and Selected Plate Setup before starting the program. To start the program, click Run. For detection of the well factor, select Collect Well Factors from Experimental Plate. Click the Begin Run button. Name the experiment (the results of the experiment will be automatically saved in this file) and click OK.
- iCycler iQ. Ensure the correctness of the selected protocol and plate setup in the *Run Prep* window. For the detection of the well factor select *Experimental Plate* under the *Select well factor source* line. Set the reaction mix volume as 25 µl. Press *Begin Run* to start. Name the experiment (the results of the experiment will be automatically saved to this file) and click *OK* button
- 6. Proceed to the results analysis at the end of the program.

#### Data analysis

The results are interpreted by the software of the instrument by the crossing (or not crossing) of the fluorescence curve with the threshold line set at the specific level that corresponds to the presence (absence) of the Ct (cycle threshold) value in the results grid.

 For the iCycler iQ instrument, activate the View Post-Run Data window in the Library module. In the Data Files window, select the required file with data analysis and press the *Analyse Data* button. In the *PCR Quantification* option (*Select a Reporter* menu) select the icon of the corresponding channel. The *PCR Base Line Subtracted Curve Fit* data analysis mode should be selected (by default). In the *Threshold Cycle Calculation* menu, select manual setting of the threshold line and automatic baseline calculation. Select the *Auto Calculated* in the *Baseline Cycles* submenu, select *User Defined* in the *Threshold Position* submenu. Click on it and then drag it by holding the left mouse button down.

- For the iCycler iQ5 instrument, select the required file with data for analysis (in the Data File window of the Workshop module) and press the Analyze button. Select data for the corresponding channel in the module window. Data analysis mode PCR Base Line Subtracted Curve Fit should be selected (by default). To set the threshold line level, click on it and then drag it by holding the left mouse button down. Press the Results button to display the results grid.
- Set the threshold line for the FAM channel (by pressing the left mouse button down and dragging) at a level corresponding to 20 % of the maximum fluorescence level recorded for the positive control samples, C+, during the last amplification cycle. The fluorescent curve of C+ should cross the threshold line on the interval of exponential growth of fluorescence coming into the linear growth phase.
- Set the threshold line sequentially for the JOE/HEX, ROX and Cy5 channels (by pressing the left mouse button down and dragging) at a level corresponding to 10 % of the maximum fluorescence level obtained for the positive control samples, C+, during the last amplification cycle. The fluorescent curve of C+ should cross threshold line on the interval of exponential growth of fluorescence coming into the linear growth phase.
- Press the *Recalculate Threshold Cycles* button. *Ct* values will appear in the results grid.

#### **Results interpretation**

The principle of interpretation is the following:

The curves of fluorescence signal accumulation are analyzed in four channels (FAM, JOE/HEX, ROX and Cy5):

| Detection channel | FAM          | JOE/HEX           | ROX               | Cy5               |
|-------------------|--------------|-------------------|-------------------|-------------------|
| Reaction          | IC detection | Detection of      | Identification of | Identification of |
|                   |              | pertussis toxin   | Bordetella        | Bordetella        |
|                   |              | gene, <i>ptxA</i> | pertussis         | bronchiseptica    |

The result of the analysis is considered reliable only if the results obtained for both positive and negative controls of amplification as well as for the negative control of

Table 5

|         |                | Ct value      |                                   |                         |                              |  |  |
|---------|----------------|---------------|-----------------------------------|-------------------------|------------------------------|--|--|
| Control | Stage for      | FAM           | JOE/HEX                           | ROX                     | Cy5                          |  |  |
| Control | control        | IC            | Pertussis toxin gene, <i>ptxA</i> | Bordetella<br>pertussis | Bordetella<br>bronchiseptica |  |  |
| C–      | DNA extraction | <30           | <u>absent</u>                     | <u>absent</u>           | <u>absent</u>                |  |  |
| NCA     | Amplification  | <u>absent</u> | <u>absent</u>                     | <u>absent</u>           | <u>absent</u>                |  |  |
| CS+     | Amplification  | <27           | <u>absent</u>                     | <u>absent</u>           | <u>absent</u>                |  |  |
| C+      | Amplification  | <u>absent</u> | <28                               | <26                     | <26                          |  |  |

**Results for controls** 

Interpretation of results of PCR analysis for detection and differentiation of pathogens that cause pertussis (*Bordetella pertussis*), parapertussis (*Bordetella parapertussis*), and Bordetella bronchiseptica infection (*Bordetella bronchiseptica*) is based on amplification results in accordance with Table 6.

Table 6

#### Interpretation of results of PCR-analysis for clinical samples

| Veriente | FAM                     | JOE/HEX                 | ROX           | Cy5           | Decult                                                                                                    |
|----------|-------------------------|-------------------------|---------------|---------------|----------------------------------------------------------------------------------------------------|
| variants |                         |                         | Result        |               |                                                                                                    |
| 1        | <u>absent</u> or<br>>29 | <u>absent</u> or<br>>25 | <u>absent</u> | <u>absent</u> | Invalid                                                                                                    |
| 2        | <29                     | <u>absent</u>           | <u>absent</u> | <u>absent</u> | B.pertussis<br>B.parapertussis<br>B.bronchiseptica<br><b>are NOT detected</b>                                                                                                    |
| 3        | ≤35 or <u>absent</u>    | ≤35                     | ≤35           | <u>absent</u> | <i>B.pertussis</i> DNA <b>is detected</b>                                                                                                    |
| 4        | ≤35 or <u>absent</u>    | ≤35                     | <u>absent</u> | ≤35           | <i>B.bronchiseptica</i> DNA <b>is detected</b>                                                                                                    |
| 5        | ≤35 or <u>absent</u>    | <25                     | <u>absent</u> | <u>absent</u> | B.parapertussis DNA is detected                                                                                                    |
| 6        | <29                     | >25                     | <u>absent</u> | <u>absent</u> | Bordetella spp. DNA is<br>detected:<br>B.pertussis, or<br>B.parapertussis, or<br>B.bronchiseptica.<br>For species<br>differentiation, repeat<br>sampling and<br>extraction are needed. |
| 7        | <29                     | absent                  | present       | <u>absent</u> | If the result is repeated<br>in PCR, interpret as<br>equivocal                                                                                                    |
| 8        | <29                     | absent                  | absent        | present       | If the result is repeated<br>in PCR, interpret as<br>equivocal                                                                                                    |

- Bordetella pertussis, Bordetella parapertussis and Bordetella bronchiseptica are not

REF R-B84-100-F(RG,iQ,Dt)-CE / VER 31.07.18-17.03.21 / Page 15 of 23

**detected** in a sample if the *Ct* value in the **JOE/HEX**, **ROX**, and **Cy5** channel is not determined (fluorescence curve does not cross the threshold line), whereas *Ct* value determined in the **FAM** channel (detection of the Internal Control) does not exceed 29.

- Bordetella pertussis DNA is detected in a sample if the Ct value of a sample determined in the results grid in the JOE/HEX and ROX channels does not exceed 35, and the PCR fluorescent curve should have typical exponential increase of fluorescent signal. In such samples, Ct determined in the results grid in the channel for detection of internal control (IC) (FAM) can have any value or be absent in case of high pathogen load in a sample.
- B.bronchiseptica DNA is detected in a sample if the Ct value of a sample determined in the results grid in the JOE/HEX and Cy5 channels does not exceed 35, and the PCR fluorescent curve should have typical exponential increase of fluorescent signal. In such samples, Ct determined in the results grid in the channel for detection of internal control (IC) (FAM) can have any value or be absent in case of high pathogen load in a sample.
- *B.parapertussis* DNA is detected in a sample if the *Ct* value of a sample determined in the results grid in the JOE/HEX channel does not exceed 25, and *Ct* values in the ROX and Cy5 channels are absent. In such samples, *Ct* determined in the results grid in the channel for detection of internal control (IC) (FAM) can have any value or be absent in case of high pathogen load in a sample.
- Bordetella spp. (B.pertussis, or B.parapertussis, or B.bronchiseptica) DNA is detected if Ct value of a sample determined in the results grid in the JOE/HEX channel exceed 25, Ct values in the ROX and Cy5 channels are absent, Ct in the channel for detection of internal control (IC) (FAM) does not exceed 29. That can take place if the quantity of extracted DNA is insufficient for species differentiation. If the species differentiation is necessary, repeat sampling.
- If *Ct* value of a sample is absent in the result grid in the JOE/HEX channel, whereas *Ct* values are determined in the ROX and Cy5 channels and the *Ct* value in the FAM channel (detection of IC) is less than 29, then repeat the PCR analysis for this sample. If the same result is repeated, the result is considered equivocal and sampling of clinical material should be repeated.
- Results should be interpreted as invalid if the Ct value in the ROX and Cy5 channels is absent, in the JOE/HEX channel – is absent or exceed 25, and in the channel for detection of internal control (IC) (FAM) - is either absent or exceed 29. In this case, repeat nucleic acid extraction step for the required clinical sample.

- If Ct value for the Positive control of amplification (C+) in the respective channel is absent or exceeds the boundary value (see Table 5), repeat amplification for all negative clinical samples.
- If the Ct value is present for the Negative Control of extraction (C-) and/or Negative Control of amplification (NCA) in the JOE/HEX, ROX and Cy5 channels, eliminate a source of possible contamination and repeat the analysis for all positive samples to rule out the consequence of possible contamination.

#### AMPLIFICATION AND DATA ANALYSIS USING CFX96 (Bio-Rad, USA)

Carry out the sample pretreatment and reaction mixture preparation stages according to the PCR kit *Instruction Manual*. When carrying out the amplification it is recommended to use thin-walled PCR tubes (0.2 ml) with domed or flat optically transparent caps, or tubes (0.2 ml) with transparent caps from the eight-pieces-strips (detection through the cap of the tube).

#### Programming the instrument:

- 1. Turn on the instrument and start the *Bio-Rad CFX Manager* program.
- 2. Program the instrument according to the *Instruction Manual* provided by the manufacturer.

#### Creating the template for a run

- Select Create a new Run/Experiment in the Startup Wizard start window (or select New and then Run.../Experiment... in the File menu).
- In the *Run Setup* window, select *Protocol* and click the *Create new...* button. Set amplification parameters (time, temperature, cycles, and fluorescence acquiring cycle) in the opened *Protocol Editor – New* window (see Table 7). Set *Sample Volume –* 25 μl.

Table 7

| Step | Temperature, °C | Time   | Fluorescence detection | Cycles |
|------|-----------------|--------|------------------------|--------|
| 1    | 95              | 15 min | -                      | 1      |
|      | 95              | 10 s   | -                      |        |
| 2    | 60              | 25 s   | -                      | 10     |
|      | 72              | 25 s   | -                      |        |
|      | 95              | 10 s   | -                      |        |
| 3    | 60              | 25 s   | FAM, HEX, ROX, Cy5     | 35     |
|      | 72              | 25 s   | -                      |        |

#### Amplification program for plate-type instruments

NOTE! Set *Ramp Rate* 2,5 °C/s by clicking the *Step Options* button for each step of cycling.

 In the *Protocol Editor New* window select *File*, then *Save As*, and name the protocol. This protocol can be used for further runs by clicking the *Select Existing...* button in the *Protocol* tab.

When the required program is entered or edited, click **OK** at the bottom of the window.

Set the plate scheme. In the *Plate* tab click the *Create new...* button. Set the tube order in the opened *Plate Editor – New* window. Click the *Select Fluorophores...* button and tick the *FAM, HEX, ROX* fluorophores in the *Selected* column. Select

**Unknown** for all samples in the **Sample type** menu. Then indicate with a checkmark the fluorescence signal acquiring for all samples in the required channels in the **Load** column (in the right part of the window). Define sample names in the **Sample name** window and confirm each name by the **Load** button.

- 5. Save the plate scheme. In the *Plate Editor New* window select *File*, then *Save As*, and name the plate, click *Save*.
- Select the *Start Run* tab. Open the instrument lid by clicking *Open Lid.* Place the reaction tubes in the wells of the instrument in accordance with the entered plate setup. Close the lid by the *Close Lid* button.

**NOTE:** Monitor the tubes. There must not be drops left on the walls of the tubes as falling drops during the amplification process may lead to the signal failure and complicate the results analysis. Don't turn the strips upside down while inserting them into the instrument.

 Run the amplification program with the specified plate scheme by the *Start Run* button. Proceed to the analysis of results after the end of the run. Select the directory for saving the file of the run. Name the file. Click *Save.*

#### Using the existing template for a run

For the further runs one can use the parameters and plate scheme set earlier. To do this:

- Click the Select Existing... button in the Run setup window of the Protocol tab. In the Select Protocol window select the needed file with amplification program. Click Open;
- In the *Run Setup* window go to the *Plate* tab and click *Select Existing...* In the *Select Plate* window select the needed file with plate scheme, click Open. One can edit the scheme by clicking the *Edit selected* button.

#### <u>Data analysis</u>

The results are interpreted by the real-time PCR instrument software according to the crossing (or not-crossing) of the S-shaped (sigmoid) fluorescence curve with the threshold line set at the specific level and shown as the presence (or absence) of the *Ct* (threshold cycle) value in the results grid.

- Run the program, open the saved file with analysis data. To do this select *File* in the menu, then *Open* and *Data file* and select the needed file.
- The fluorescence curves, plate setup, and results grid with *Ct* values are displayed in the *Quantification* tab. Make sure that the threshold line was set correctly for each channel. Use one of the following variants:

For each channel at a time set the threshold line (drag it with a cursor while pressing the left mouse button) at the level of 10-20 % of maximum fluorescence obtained for the

Positive Controls in the last amplification cycle. Make sure that fluorescence curve of the Positive Control crosses the threshold line at the zone of exponential growth of fluorescence passing onto linear growth.

3. Click **Tools** on the toolbar, then **Reports...**, and then save the generated report.

The result of the analysis is considered reliable only if the results obtained for both positive and negative controls of amplification as well as for the negative control of extraction are correct (see Table 8).

Table 8

|         |                | Ct value      |                                   |                         |                              |  |  |
|---------|----------------|---------------|-----------------------------------|-------------------------|------------------------------|--|--|
| Control | Stage for      | FAM           | HEX                               | ROX                     | Cy5                          |  |  |
|         | control        | IC            | Pertussis toxin gene, <i>ptxA</i> | Bordetella<br>pertussis | Bordetella<br>bronchiseptica |  |  |
| C-      | DNA extraction | <30           | <u>absent</u>                     | <u>absent</u>           | <u>absent</u>                |  |  |
| NCA     | Amplification  | <u>absent</u> | <u>absent</u>                     | <u>absent</u>           | <u>absent</u>                |  |  |
| CS+     | Amplification  | <27           | <u>absent</u>                     | <u>absent</u>           | <u>absent</u>                |  |  |
| C+      | Amplification  | absent        | <28                               | <26                     | <26                          |  |  |

**Results for controls** 

Interpretation of results of PCR analysis for detection and differentiation of pathogens that cause pertussis (Bordetella pertussis), parapertussis (Bordetella parapertussis), and Bordetella bronchiseptica infection (Bordetella bronchiseptica) is based on amplification results in accordance with Table 9.

#### Table 9

#### Interpretation of results of PCR-analysis for clinical samples

| Varianta | FAM                     | HEX                     | ROX           | Cy5           | Beault                                                                                                    |
|----------|-------------------------|-------------------------|---------------|---------------|----------------------------------------------------------------------------------------------------|
| variants |                         |                         | Result        |               |                                                                                                    |
| 1        | <u>absent</u> or<br>>29 | <u>absent</u> or<br>>25 | <u>absent</u> | <u>absent</u> | Invalid                                                                                                    |
| 2        | <29                     | <u>absent</u>           | <u>absent</u> | <u>absent</u> | B.pertussis<br>B.parapertussis<br>B.bronchiseptica<br><b>are NOT detected</b>                                                                                                    |
| 3        | ≤35 or <u>absent</u>    | ≤35                     | ≤35           | <u>absent</u> | <i>B.pertussis</i> DNA <b>is detected</b>                                                                                                    |
| 4        | ≤35 or <u>absent</u>    | ≤35                     | <u>absent</u> | ≤35           | B.bronchiseptica DNA<br>is detected                                                                                                    |
| 5        | ≤35 or <u>absent</u>    | <25                     | <u>absent</u> | <u>absent</u> | <i>B.parapertussis</i> DNA is detected                                                                                                    |
| 6        | <29                     | >25                     | <u>absent</u> | <u>absent</u> | Bordetella spp. DNA is<br>detected:<br>B.pertussis, or<br>B.parapertussis, or<br>B.bronchiseptica.<br>For species<br>differentiation, repeat<br>sampling and extraction<br>are needed. |
| 7        | <29                     | <u>absent</u>           | present       | <u>absent</u> | If the result is repeated<br>in PCR, interpret as<br>equivocal                                                                                                    |
| 8        | <29                     | absent                  | absent        | present       | If the result is repeated<br>in PCR, interpret as<br>equivocal                                                                                                    |

- Bordetella pertussis, Bordetella parapertussis and Bordetella bronchiseptica are not detected in a sample if the *Ct* value in the HEX, ROX, and Cy5 channel is not determined (fluorescence curve does not cross the threshold line), whereas *Ct* value determined in the FAM channel (detection of the Internal Control) does not exceed 29.
- Bordetella pertussis DNA is detected in a sample if the Ct value of a sample determined in the results grid in the HEX and ROX channels does not exceed 35, and the PCR fluorescent curve should have typical exponential increase of fluorescent signal. In such samples, Ct determined in the results grid in the channel for detection of internal control (IC) (FAM) can have any value or be absent in case of high pathogen load in a sample.
- B.bronchiseptica DNA is detected in a sample if the Ct value of a sample determined in the results grid in the HEX and Cy5 channels does not exceed 35, and the PCR fluorescent curve should have typical exponential increase of fluorescent signal. In such samples, Ct determined in the results grid in the channel for detection of internal control (IC) (FAM) can have any value or be absent in case of high pathogen load in a

REF R-B84-100-F(RG,iQ,Dt)-CE / VER 31.07.18-17.03.21 / Page 21 of 23

sample.

- *B.parapertussis* DNA is detected in a sample if the *Ct* value of a sample determined in the results grid in the HEX channel does not exceed 25, and *Ct* values in the ROX and Cy5 channels are absent. In such samples, *Ct* determined in the results grid in the channel for detection of internal control (IC) (FAM) can have any value or be absent in case of high pathogen load in a sample.
- Bordetella spp. (B.pertussis, or B.parapertussis, or B.bronchiseptica) DNA is detected if Ct value of a sample determined in the results grid in the HEX channel exceed 25, Ct values in the ROX and Cy5 channels are absent, Ct in the channel for detection of internal control (IC) (FAM) does not exceed 29. That can take place if the quantity of extracted DNA is insufficient for species differentiation. If the species differentiation is necessary, repeat sampling.
- If *Ct* value of a sample is absent in the result grid in the HEX channel, whereas *Ct* values are determined in the ROX and Cy5 channels and the *Ct* value in the FAM channel (detection of IC) is less than 29, then repeat the PCR analysis for this sample. If the same result is repeated, the result is considered equivocal and sampling of clinical material should be repeated.
- Results should be interpreted as invalid if the *Ct* value in the ROX and Cy5 channels is absent, in the HEX channel is absent or exceed 25, and in the channel for detection of internal control (IC) (FAM) is either absent or exceed 29. In this case, repeat nucleic acid extraction step for the required clinical sample.
- If Ct value for the Positive control of amplification (C+) in the respective channel is absent or exceeds the boundary value (see Table 8), repeat amplification for all negative clinical samples.
- If the *Ct* value is present for the Negative Control of extraction (C–) and/or Negative Control of amplification (NCA) in the **HEX**, **ROX** and **Cy5** channels, eliminate a source of possible contamination and repeat the analysis for all positive samples to rule out the consequence of possible contamination.

| List of Changes | Made in the | Guidelines |
|-----------------|-------------|------------|
|-----------------|-------------|------------|

| VER            | Location of<br>changes                                                                                                    | Essence of changes                                                                                                    |  |
|----------------|----------------------------------------------------------------------------------------------------|----------------------------------------------------------------------------------------------------|--|
| 19.12.14<br>ME | Intended use                                                                                                    | CFX96 instrument was added                                                                                                    |  |
|                | Amplification and<br>data analysis using<br>Rotor-Gene 3000,<br>Rotor-Gene 6000<br>(Corbett Research,<br>Australia) and<br>Rotor-Gene Q<br>(QIAGEN,<br>Germany);<br>Amplification and<br>data analysis using<br>iCycler iQ and iQ5<br>(Bio-Rad, USA)                                                                       | Corrections in accordance with the template. The description of results interpretation was corrected in accordance with table "Interpretation of results of PCR-analysis for clinical samples" |  |
|                | Amplification and<br>data analysis using<br>CFX96 (Bio-Rad,<br>USA)                                                                                                    | The section was added                                                                                                    |  |
| 29.04.15<br>PM | Work with the<br>NucliSENS<br>easyMAG<br>automated nucleic<br>acid extraction<br>system                                                                                                    | The chapter was added                                                                                                    |  |
| 18.02.16<br>ME | Intended use                                                                                                    | The type of clinical material was indicated                                                                                                    |  |
|                | Amplification and<br>data analysis using<br>Rotor-Gene 3000,<br>Rotor-Gene 6000<br>(Corbett Research,<br>Australia) and<br>Rotor-Gene Q<br>(QIAGEN,<br>Germany)<br>Amplification and<br>data analysis using<br>iCycler iQ and iQ5<br>(Bio-Rad, USA)<br>Amplification and<br>data analysis using<br>CFX96 (Bio-Rad,<br>USA) | The boundary <i>Ct</i> values in the ROX/Orange and Cy5/Red channels was deleted from the description of equivocal sample interpretation                                                       |  |
| 29.12.20<br>KK | Through the text                                                                                                    | The symbol A was changed to NOTE.                                                                                                    |  |
|                | Cover page                                                                                                    | The phrase "Not for use in the Russian Federation" was added                                                                                                    |  |
| 17.03.21<br>VA | Front page                                                                                                    | The name, address and contact information for<br>Authorized representative in the European Community<br>was changed                                                                            |  |